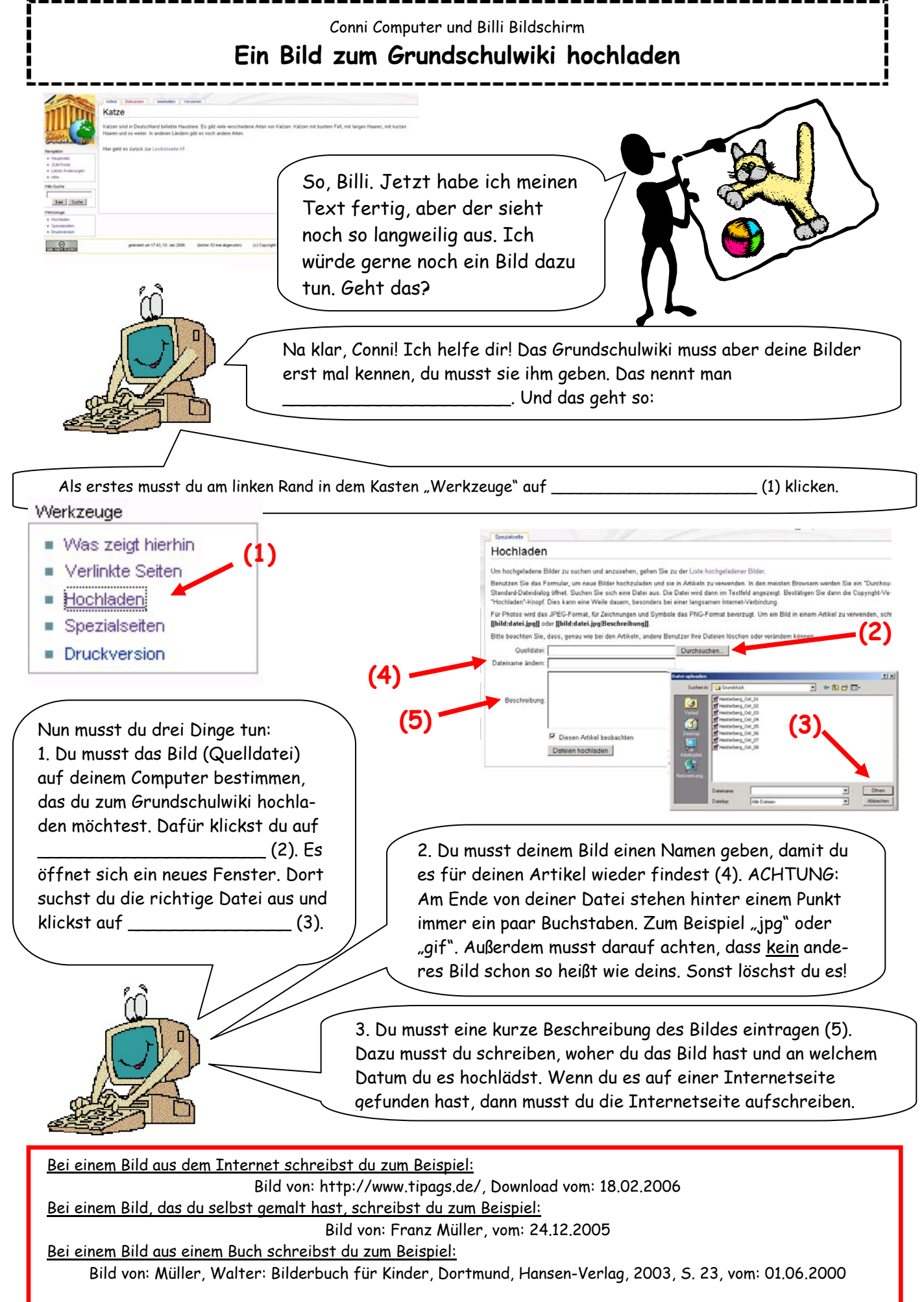

Frage auch deinen Lehrer oder deine Eltern!!